# Zadanie : AS i rewers.

Napisz aplikację w Android Studio, która będzie zmieniać wyświetlany obrazek po każdym kliknięciu przycisku pokazując raz prawa raz lewa stronę karty.

#### Instrukcje:

## 1. Interfejs użytkownika:

- Stwórz interfejs użytkownika zawierający ImageView i Button.
- ImageView powinien wyświetlać początkowo obrazek as1.
- Button powinien mieć tekst "Pokaż rewers".

#### 2. Logika aplikacji:

- Po uruchomieniu aplikacji, załaduj obrazek as1.
- Po kliknięciu przycisku "Zmień obrazek":
  - Jeśli obecnie wyświetlany jest obrazek as1, zmień go na as2.
  - Jeśli obecnie wyświetlany jest obrazek as2, zmień go na as1.

# **Opis interfejsu XML:**

- Układ Relatywny
- Ustawia szerokość i wysokość zajmuje całą dostępną przestrzeń.
- o dodaje wewnętrzny margines 16dp do wszystkich krawędzi RelativeLayout.

#### 2. ImageView:

- o Identyfikator, który będzie używany do odwołań do tego elementu w kodzie Java.
- Ustawia szerokość na pełną szerokość ekranu i wysokość na 620 dp.
- Skaluje obrazek w ImageView, aby wypełnić jego granice, bez zachowania proporcji.
- Ustawia obrazek wyświetlany początkowo na widok AS1 znajdujący się w folderze zasobów drawable.

#### 3. Button:

- Identyfikator przycisku.
- Przycisk będzie miał szerokość i wysokość dostosowaną do zawartości tekstu.
- Tekst wyświetlany na przycisku.
- Przycisk jest przyciągnięty do dolnej krawędzi RelativeLayout.
- Przycisk jest wyśrodkowany poziomo.

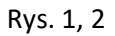

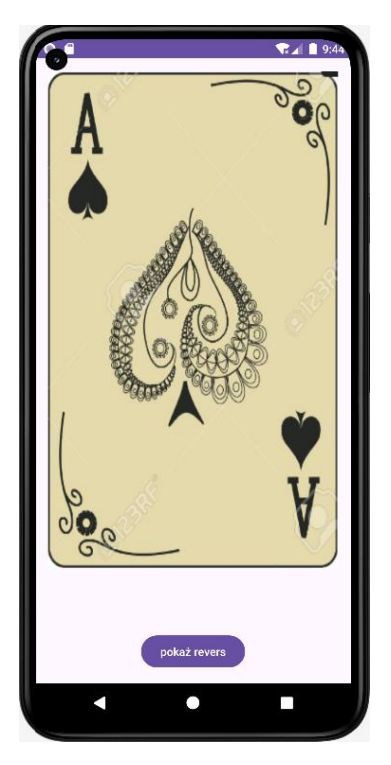

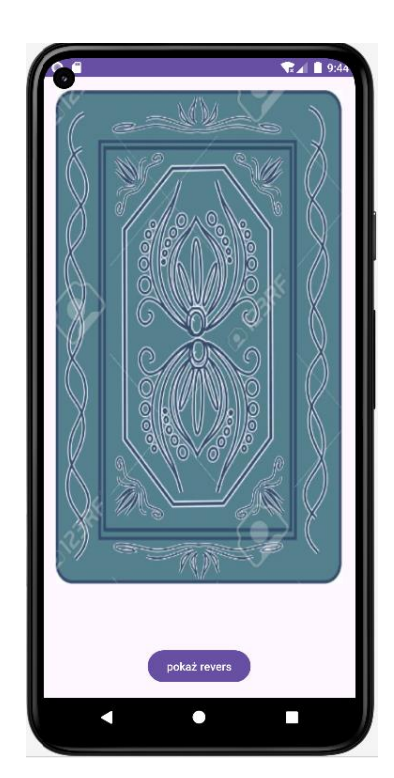

# Zadanie: Aplikacja z animacją poklatkową za pomocą przycisku

Napisz aplikację w Android Studio, która będzie wyświetlać animację poklatkową w ImageView, a użytkownik będzie mógł przełączać się między klatkami animacji po każdym kliknięciu przycisku.

## Instrukcje:

## 1. Interfejs użytkownika:

- Stwórz interfejs użytkownika zawierający ImageView i Button.
- ImageView powinno wyświetlać początkowo pierwszą klatkę animacji (img1, img2, img3, img4, img5, img6).
- Button powinien mieć tekst "Następna klatka".
- 2. Logika aplikacji:
  - Po uruchomieniu aplikacji, załaduj pierwszą klatkę animacji (img1) do ImageView.
  - Po kliknięciu przycisku "Następna klatka":
    - Cyklicznie przełączaj między klatkami animacji (img1, img2, img3 itd..).

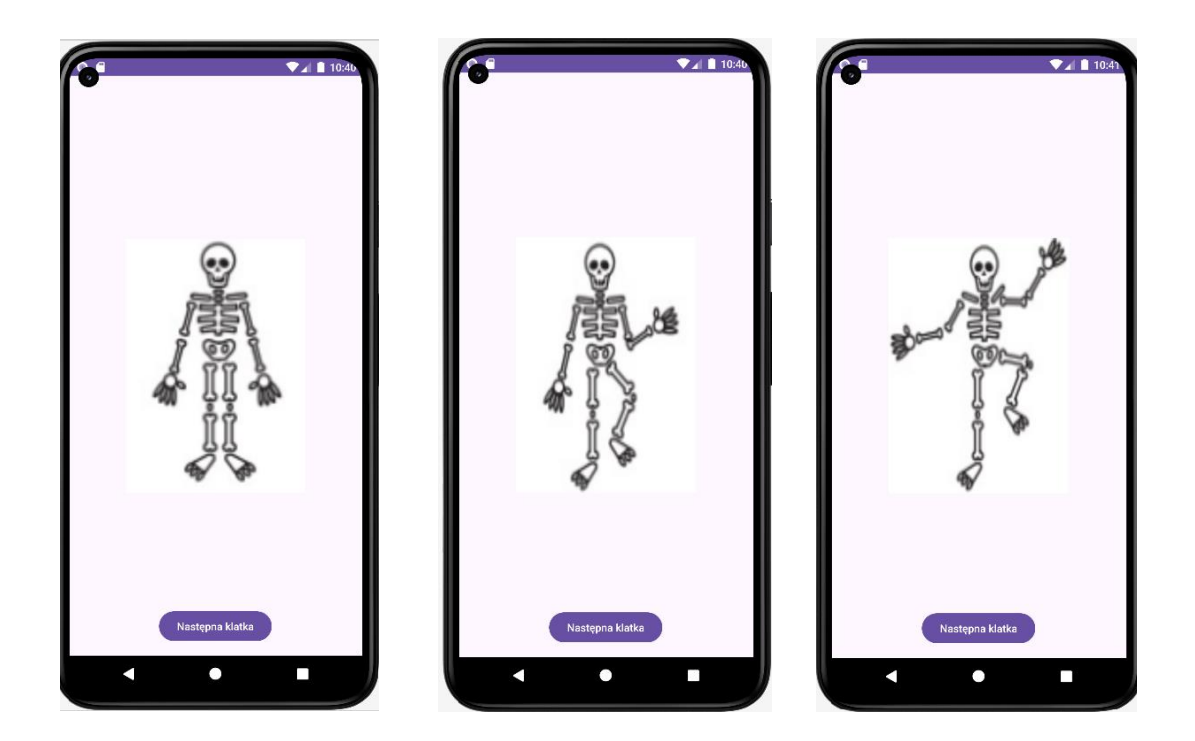

```
private void changeImage() {
   int zasoby;
   switch (ind) {
       case 1:
          zasoby = R.drawable.image2;
          break;
       case 2:
          zasoby = R.drawable.image3;
          break;
       case 3:
          zasoby = R.drawable.image4;
           break;
       case 4:
          zasoby = R.drawable.image5;
          break;
       case 5:
          zasoby = R.drawable.image6;
          break;
       case 6:
       default:
          zasoby = R.drawable.image1;
          break;
   }
```

```
img.setImageResource(zasoby);
ind++;
if (ind > 6) {
    ind = 1;
}
}
```